# **TP-LINK 3G ROUTERS**

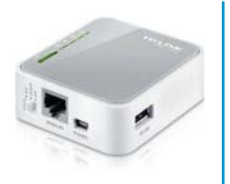

SQUARE MODEL MR3020 :

RECTANGLE MODEL MR3040:

### TP-LINK 3G ROUTER CONFIGURATION PREPARATION:

For 3G use, you will need USB stick with an activated SIM card. Please note that there are two different models, one square and one rectangle which each use different IP addresses.

The router (box) needs to be connected to a power source and an Ethernet cable is needed to plug the player to the router.

## **SET-UP INSTRUCTIONS:**

### 1. CONNECT & POWER UP THE ROUTER

Connect power & Ethernet cords to the TP-Link device

### 2. INSERT USB STICK IN ROUTER

Insert 3G USB stick with an activated SIM card into TP-Link router

### 3. CONNECT TO LAPTOP

Connect other end of Ethernet cord into your laptop

# 4. CLEAR ANY EXISTING WI-FI CONNECTIONS

Disconnect from any Wi-Fi connections on laptop, or disable Wi-Fi

**5. SELECT 3G SWITCH** Confirm the TP-Link's switch is on 3G

**6. CONFIRM SOLID LIGHTS** Wait 1-3 minutes until Cradlepoint lights are solid

#### 7.OPEN BROWSER ON LAPTOP

Open up a browser on your laptop, preferably Chrome or Firefox and

USING SQUARE ROUTER? Type in **192.168.0.251** in the address bar and press **enter** 

USING RECTANGLE ROUTER? Type in **192.168.0.1** in the address bar and press **enter** 

### 8. ENTER PASSWORD

When prompted for password, enter **admin** for both

9. SELECT QUICK SET-UP

Click Quick Setup then Next

10. SELECT 3G/4G Click 3G/4G Only then Next

### **10. SELECT T-MOBILE**

Select T-Mobile (assuming this is the carrier) in the ISP drop-down menu and click **Next** 

| $\oplus$ |
|----------|
|          |

### Quick Setup - 3G/4G

Wireles

If your location or ISP is not listed, or the default Dial number / APN is not the latest one, or your is ame and password, please enable Set the Dial Number, APN, Username and Password manuality

|                      | Default Dial Number: "*99#" APN: "broadband" |     |        |  |  |  |
|----------------------|----------------------------------------------|-----|--------|--|--|--|
| SIM/UIM PIN:         |                                              |     |        |  |  |  |
| Message:             | PIN code verification is successful.         |     |        |  |  |  |
| Authentication Type: | Auto                                         | PAP | O CHAP |  |  |  |

| Wireless Radio: | Enable                     | * |  |                        |
|-----------------|----------------------------|---|--|------------------------|
| s Network Name: | TP-LINK_POCKET_3020_302060 |   |  | (Also called the SSID) |
| Region:         | United States              | ~ |  |                        |